## 旧「青梅市施設予約管理システム」の利用者IDをお持ちの方へ

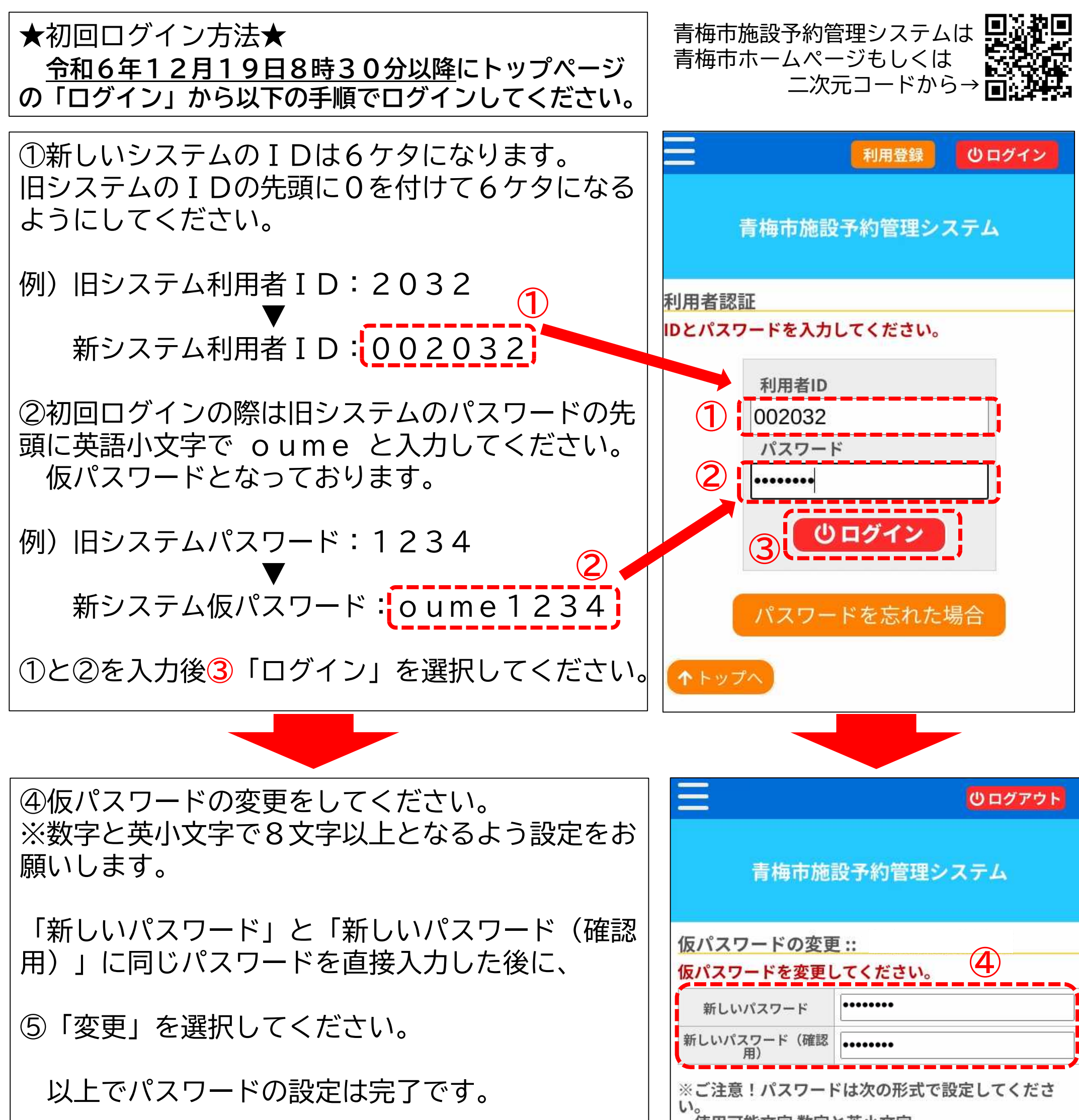

い。 ・使用可能文字数字と英小文字 ・文字数8文字以上 新しく設定したパスワードでログインが可能とな ります。 クリア ※登録したパスワードは忘れないようにしてくださ ι<u></u>. メールアドレスを登録すると抽選結果、申込内容やID有効期限のお知らせがメールで 届きます。パスワードを忘れた際にも必要となりますので、ぜひ、ご登録をお願いいた します。 ★メールアドレスの登録方法は裏面へ★

# メールアドレス登録のお願い

### ★メールアドレス登録方法★ ログイン後に表示される「利用者メニュー」から操作してください。

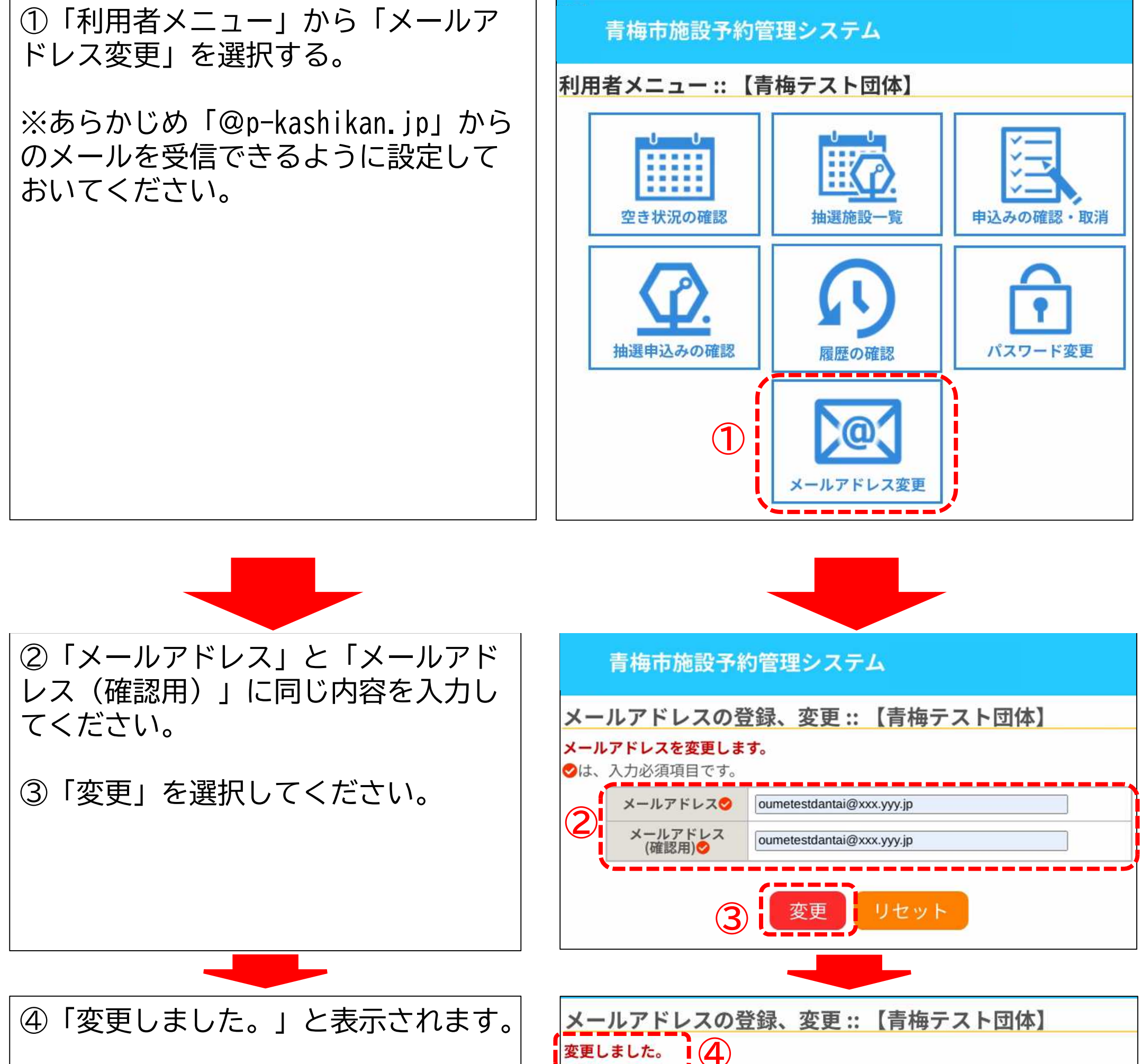

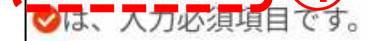

### 登録したメールアドレスに 「青梅市施設予約管理システムから登録情報変更のお知らせ」のメールが届きます。

## 利用者 I Dの有効期限

### 新システムへの移行により、 利用者 I Dの有効期限は個人・団体とも一律令和8年12月18日に変更しております。